#### Bestand Verzendlijsten Beeld Ontwikkelaars Start Invoegen Tekenen Ontwerpen Indeling Verwijzingen Controleren Help Æ 11 × 1Ξ × 1Ξ × 1Ξ × ΞΞ Ų - CC A Q C± 2xm Stijlen Bewerken Adobe PDF Vragen om maken en delen handtekeningen Dicteren Editor Klembord 🛛 Spraak Vertrouwelijkheid Editor 6 \* 1 - 7 - 1 - 6 - 1 - 5 - 1 - 4 - 1 - 3 - 1 - 2 - 1 - 1 - 1 - 1 .9.1.6. .10.1 -11-.12. .13 Ĉ (Ctrl) ▼ .14. Pagina 3 van 3 14 woorden 💭 Nederlands (België) 🕞 Weergave-instellingen D Focus

# Kies een foto en zet het in een leeg Word-document

## Dubbelklik op de foto

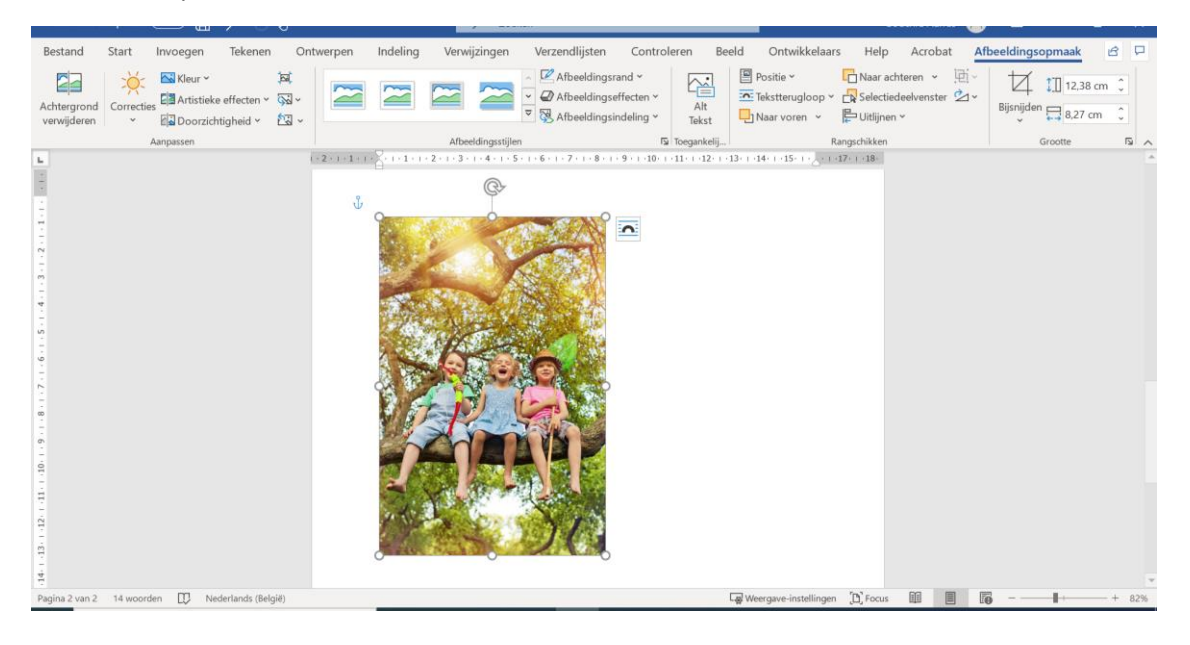

#### Klik bovenaan op het pijltje onder 'Bijsnijden'

| Image: Selection of the selection of the se | ≝                       |   |
|----------------------------------------------------------------------------------------------------|-------------------------|---|
|                                                                                                    | Bijsnijden 📮 13,47 cm 🗘 |   |
| Aanpassen Afbeeldingsstijlen 🔂 Toegankelij Rangschikken                                                                                                    | Grootte 5               | ~ |
| L (2+1+1+1+2+1+1+2+1+3+1+4+15+1+2+13+14+15+1+2+13+14+15+1+2+13+14+15+1+2+13+14+15+1+2+13+14+15+1+2+13+14+15+1+2+13+14+15+1+2+13+14+15+1+2+13+14+15+1+2+13+14+15+1+2+13+14+15+1+2+13+14+15+1+2+13+14+15+1+2+13+14+15+1+2+13+14+15+1+2+13+14+15+1+2+13+1+2+1+2+1+2+1+2+1+2+1+2+1+2+1+2+                                                                                                    | nijden                  | _ |

# Klik daarna op 'bijsnijden naar vorm'

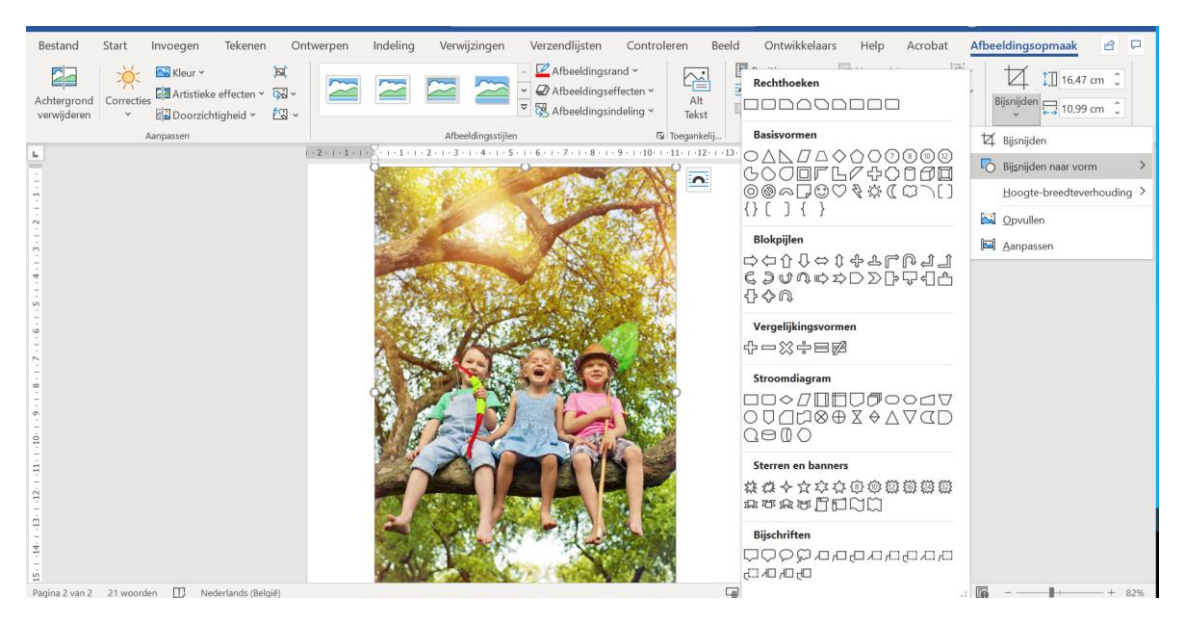

### Kies vervolgens de tweede vorm 'rechthoek met afgeronde hoeken'

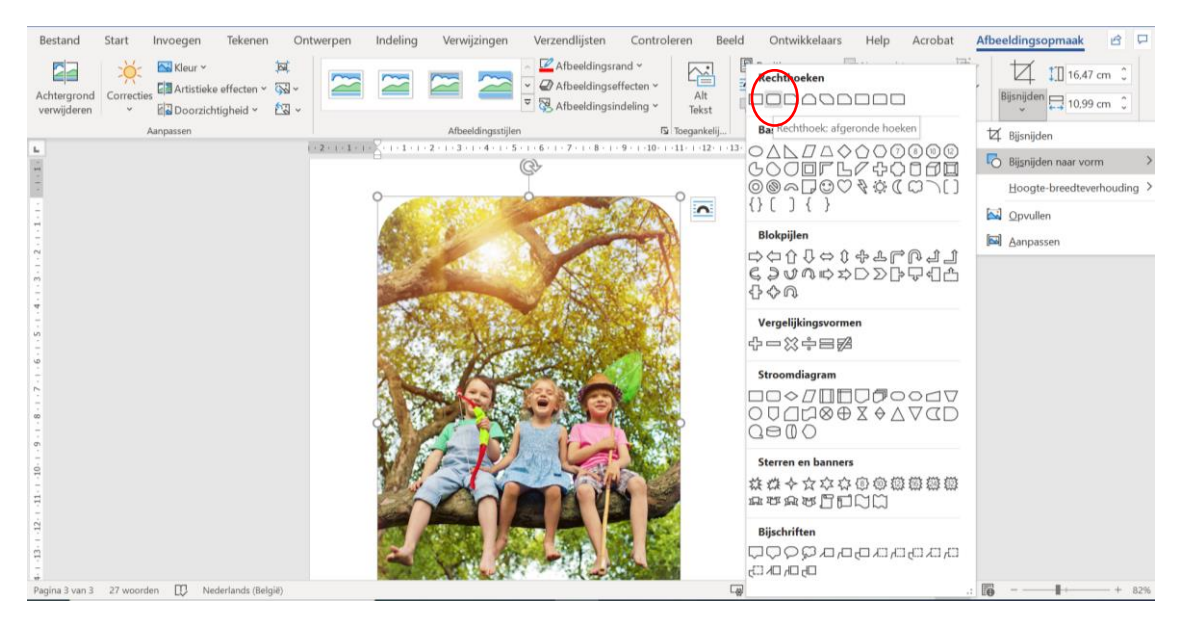